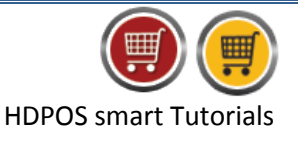

To add Business Location, Customer and Supplier GSTIN number in HDPOS smart, follow the steps below:

## To add Business Location GSTIN number:

1. Run HDPOS smart and click on Set-Up.

| ВН       | DPOS Smart |                       |                 |                   |               |               |                      |                   |                             |                              |                                                            |
|----------|------------|-----------------------|-----------------|-------------------|---------------|---------------|----------------------|-------------------|-----------------------------|------------------------------|------------------------------------------------------------|
|          |            | Hyper Drive G         | rocery Store    | e                 |               | Invoice #     | #: <u>Hyp-1000</u>   | <u>)13</u>        | Date                        | 24/07/2017                   | ?                                                          |
|          | 豐)         | Site#167, Hyper Drive | e lane, Sobha A | partment Road     | ,             | Barcode       | e:                   |                   |                             |                              | Alt+B                                                      |
| Н        | POSsmart   | Sarjapur ORR, Bellar  | ndur, Bangalore | , Karnataka       |               | Item Name     |                      |                   | - Sear                      | ob with Stock :              | Alt+I                                                      |
|          |            | Login : HDAdmin       | Cash Register   | r: 01 - Manager's | Drawer        | Search Code   |                      |                   | Jean                        | CIT WILT SLOCK .             | 7401                                                       |
| 5        | 😐 🛃        | l 📇 📑 🛱 🤷             | 🚳 🥌             |                   |               | 2             |                      | <b>\$</b>         | Change                      | Remove                       |                                                            |
| S<br>No. | Barcode    | Item Name             |                 | Qty /<br>Weight   | Measu<br>Unit | ring Ui<br>wi | nit Price<br>ith Tax | Total with<br>Tax | Quantity<br>F2              | Item<br>F4                   | Show Stock                                                 |
|          |            |                       |                 |                   |               |               |                      |                   | Hold<br>Invoice<br>F6       | Pick Held<br>Invoice<br>F7   | Cancel<br>Invoice<br>F10                                   |
|          |            |                       |                 |                   |               |               |                      |                   | Show Tax<br>Details         | Show Offer<br>Details<br>F12 | Set-Up                                                     |
|          |            |                       |                 |                   |               |               |                      |                   |                             |                              |                                                            |
|          |            |                       |                 |                   |               |               |                      |                   | Total :                     |                              | 0.00                                                       |
|          |            |                       |                 |                   |               |               |                      |                   | Discount Includ             | led :                        | 0.00                                                       |
|          |            |                       |                 |                   |               |               |                      |                   | <u>Quantity T</u>           | otal :                       | 0                                                          |
|          |            |                       |                 |                   |               |               |                      |                   | Customer :                  |                              |                                                            |
|          |            |                       |                 |                   |               |               |                      |                   | Sales Executive :           |                              |                                                            |
| ۲ 🗌      |            |                       | 111             |                   |               |               |                      | ۴                 | C<br>Express<br>Pay<br>(F5) | E<br>Pay Now<br>(F8)         | Estimate<br>(F11)<br>Save & Print<br>Estimate<br>(Alt F11) |

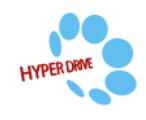

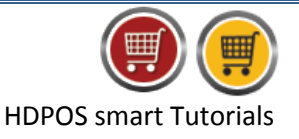

2. From 1<sup>st</sup> page of **Set-Up**, click on **Business Locations**.

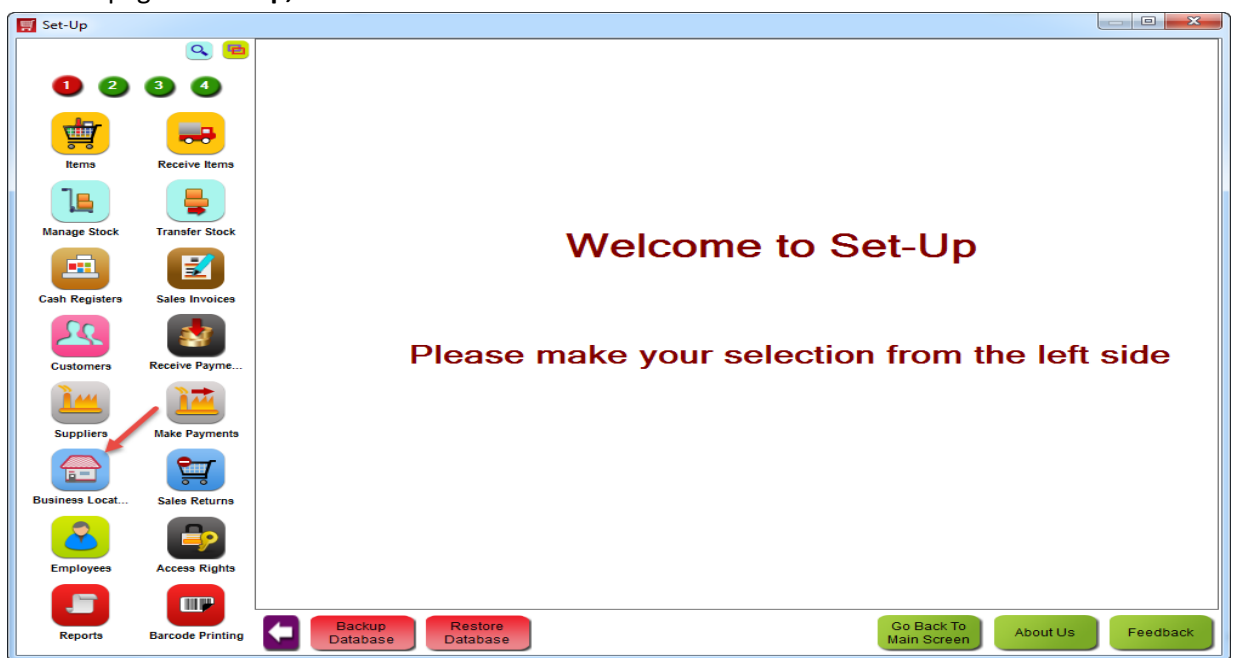

3. From Manage Business Location, select the business location and click on Edit Business Location.

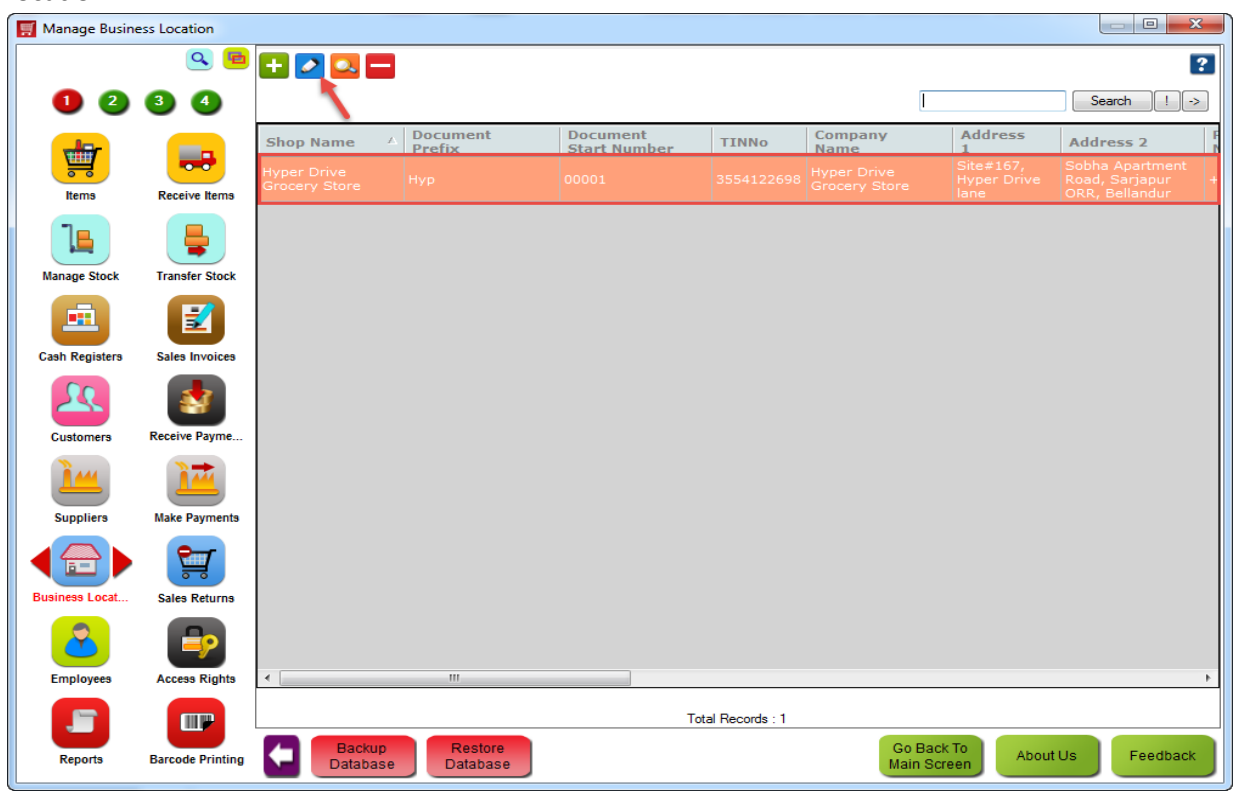

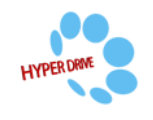

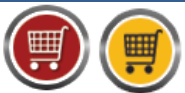

HDPOS smart Tutorials

4. In Edit Business Location, enter your business location GSTIN number in **GST No**. field as shown below.

| Business Location De               | tails                                         |                                                                     |
|------------------------------------|-----------------------------------------------|---------------------------------------------------------------------|
| Company Name :                     | Hyper Drive Grocery Store                     | Add Photo Remove Phot                                               |
| Shop Name<br>(Business Location) : | Hyper Drive Grocery Store                     |                                                                     |
| refix for Documents :              | Нур                                           |                                                                     |
| for all documents :                | 00001                                         |                                                                     |
| TIN Number :                       | 3554122698                                    |                                                                     |
| Address Line 1 :                   | Site#167, Hyper Drive lane                    |                                                                     |
| Address Line 2 :                   | Sobha Apartment Road, Sarjapur ORR, Bellandur | Document Settings                                                   |
| City :                             | Bangalore                                     | Printer Setting : per Drive Grocery Store_Printer Setting           |
| State :                            | Kamataka                                      | SMS Setting : lyper Drive Grocery Store_SMS Setting                 |
| Country :                          | India                                         | Enable Email Email Setting : yper Drive Grocery Store_Email Setting |
| Pin :                              |                                               | Email Template Setting : Grocery Store_Email Template Setting       |
| Phone No :                         | +91-80-4271 7700                              | Additional Receipt Settings                                         |
| Mobile No :                        |                                               | Print second receipt on different printer Ask to print everytime    |
| E Mail :                           | Support@hyperdriveinfotech.com                | Second Receipt Printer :                                            |
| Website :                          | www.hdpos.in                                  | Second Receipt Print Format :                                       |
| Business<br>Location TIN No :      |                                               | Number of second receipts to print : 1 Additional Receipt Printers  |
| ESIC No :                          |                                               | Move Stock Setting                                                  |
| LBT No :                           |                                               | Move stock of deleted invoices to a specified godown.               |
| CST No :                           |                                               | Godown to keep stock of deleted invoices :                          |
| PT Registration No :               |                                               | File Setting                                                        |
| Fax No :                           |                                               | Save Invoice as File                                                |
| Service Tax No :                   |                                               | Invoice Report Format :                                             |
| GST No :                           | RYU589FG5896                                  | File Path Template :                                                |
| Select Your<br>Default Godown :    | Hyper Drive Grocery Store                     | Save Sales Return as File                                           |
| Term & Condition :                 |                                               | File Path Template :                                                |

## 5. Click on Update.

| Business Location De                | tails                                         |                                                                     |
|-------------------------------------|-----------------------------------------------|---------------------------------------------------------------------|
| Company Name :                      | Hyper Drive Grocery Store                     | Add Photo Remove Ph                                                 |
| Shop Name<br>(Business Location) :  | Hyper Drive Grocery Store                     | ]                                                                   |
| refix for Documents :               | Нур                                           |                                                                     |
| Start Number<br>for all documents : | 00001                                         |                                                                     |
| TIN Number :                        | 3554122698                                    |                                                                     |
| Address Line 1 :                    | Site#167, Hyper Drive lane                    |                                                                     |
| Address Line 2 :                    | Sobha Apartment Road, Sarjapur ORR, Bellandur | Document Settings                                                   |
| City :                              | Bangalore                                     | Printer Setting : per Drive Grocery Store_Printer Setting           |
| State :                             | Kamataka                                      | SMS Setting : lyper Drive Grocery Store_SMS Setting                 |
| Country :                           | India                                         | Enable Email Email Setting : yper Drive Grocery Store_Email Setting |
| Pin :                               |                                               | Email Template Setting : Grocery Store_Email Template Setting       |
| Phone No :                          | +91-80-4271 7700                              | Additional Receipt Settings                                         |
| Mobile No :                         |                                               | Print second receipt on different printer Ask to print everytime    |
| E Mail :                            | Support@hyperdriveinfotech.com                | Second Receipt Printer :                                            |
| Website :                           | www.hdpos.in                                  | Second Receipt Print Format :                                       |
| Business<br>Location TIN No :       |                                               | Number of second receipts to print : 1 Additional Receipt Printer   |
| ESIC No :                           |                                               | Move Stock Setting                                                  |
| LBT No :                            |                                               | Move stock of deleted invoices to a specified godown.               |
| CST No :                            |                                               | Godown to keep stock of deleted invoices :                          |
| PT Registration No :                |                                               | File Setting                                                        |
| Fax No :                            |                                               | Save Invoice as File                                                |
| Service Tax No :                    |                                               | Invoice Report Format :                                             |
| GST No :                            | RYU589FG5896                                  | File Path Template :                                                |
| Select Your<br>Default Godown :     | Hyper Drive Grocery Store                     | Invoice Report Format :                                             |
| Term & Condition :                  |                                               | File Path Template                                                  |

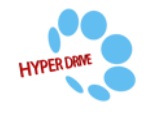

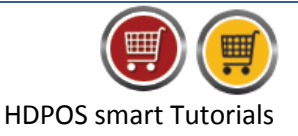

## **To Add Customer GSTIN number:**

1. From 1<sup>st</sup> page of Set-Up, click on **Customers**.

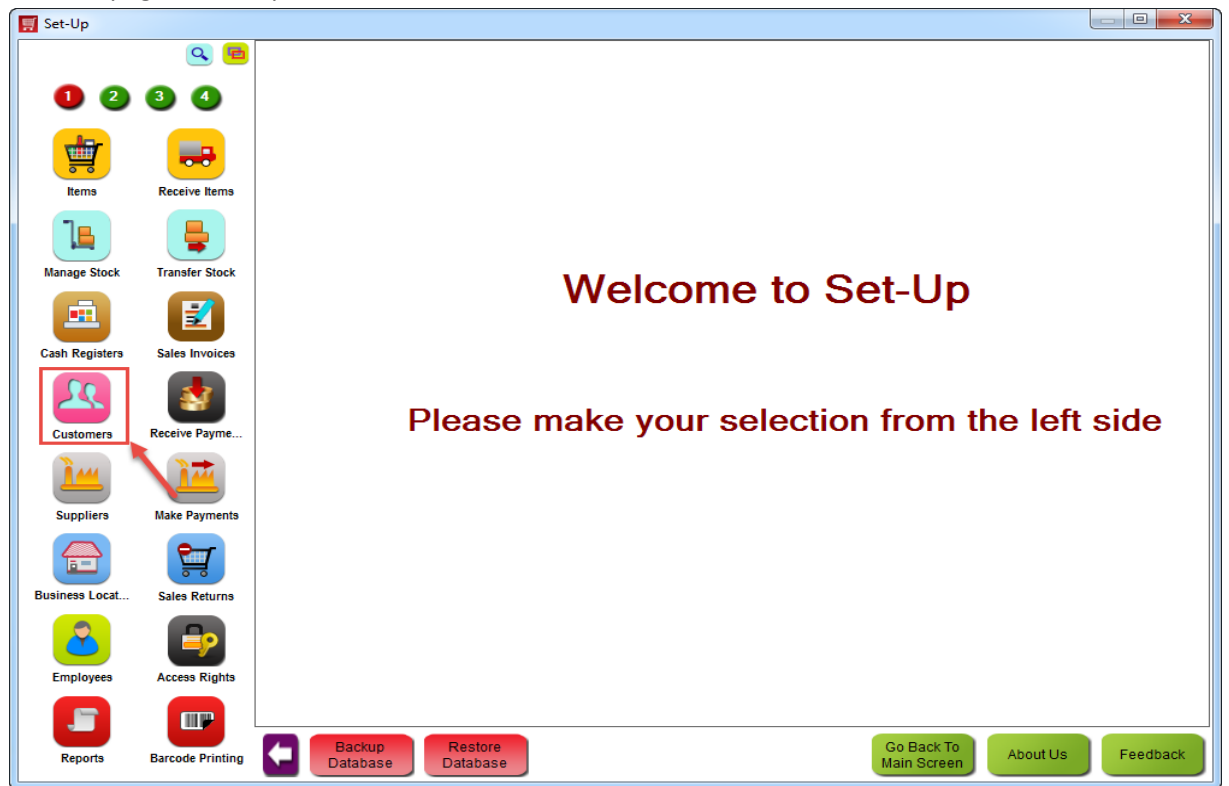

2. From **Manage Customer** screen, select the customer from the list to update GSTIN number and click on **Edit Customer**.

| 🫒 Manage Custo | mer              |                    |                                            |        |                        |                           |                   |
|----------------|------------------|--------------------|--------------------------------------------|--------|------------------------|---------------------------|-------------------|
|                | ۹ 🖻              | 🛨 🔼 🔜 🗖            | 🗾 🗖                                        | 🗈 ಶ 💵  | 2 🖻 😰                  | 📑 📰 📟 🔜 📧 🗖               | a 🔂 🔂 💡 🛽         |
| 1 2            | 3 4              | H 🔪                |                                            |        |                        |                           |                   |
|                |                  | Show Images        |                                            |        |                        |                           |                   |
| <b></b>        |                  | Show Only Custom   | er With Pending Payment<br>Show Inactive A | 0 Days |                        |                           |                   |
| Items          | Receive Items    |                    |                                            |        |                        |                           | Search ! ->       |
| ٦              | <b>_</b>         | Customer           | Name 🔺                                     | Search | Customer<br>Group Name | Is Enrolled For           | Loyalty C         |
| Manage Stock   | Transfer Stock   | C00007             | Lakshman Rao                               |        | Wholesale              | No                        |                   |
|                |                  | C00006             | Mahesh Bhat                                |        | Wholesale              | No                        |                   |
| Cash Registers | Sales Invoices   | C00008             | Natasha Jain                               |        | Retail                 | Yes                       | LN00006           |
|                |                  | C00001             | Nayana Singh                               |        | Retail                 | Yes                       | LN00001           |
|                | <u>.</u>         | C00005             | Shanti Vishwa                              |        | Retail                 | Yes                       | LN00002           |
| Customers      | Receive Payme    | C00003             | Sindhura Gowda                             |        | Retail                 | Yes                       | LN00003           |
|                |                  | C00004             | Sowmya Raj                                 |        | Retail                 | Yes                       | LN00004           |
| Sugalian       |                  | C00002             | Sushma Gowda                               |        | Wholesale              | No                        |                   |
| Business Locat | Sales Returns    |                    |                                            |        |                        |                           |                   |
| Employees      | Access Rights    | <                  |                                            |        |                        |                           |                   |
|                |                  |                    |                                            |        | Total Records : 8      |                           |                   |
| Reports        | Barcode Printing | Backup<br>Database | Restore<br>Database                        |        |                        | Go Back To<br>Main Screen | About Us Feedback |

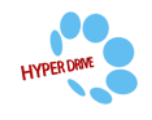

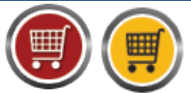

**HDPOS** smart Tutorials

3. In Edit Customer screen, enter customer GST number in GST No filed as shown below and click on **Update.** 

| 🛒 Edit Customer                     |                                         |            |                     |                   |                  |                                 |                    |
|-------------------------------------|-----------------------------------------|------------|---------------------|-------------------|------------------|---------------------------------|--------------------|
| Customer Code : C000                | 007                                     |            | Define my own Code  | Auto-Generate     | Code             | Change Photo                    | Remove Photo       |
| Customer Details                    |                                         |            | Shipping Address D  |                   |                  |                                 |                    |
| First Name : La                     | akshman                                 |            | Shipping Address Bi | lling Address     |                  |                                 |                    |
| Last Name : R                       | ao                                      |            | Address Line 1      |                   |                  |                                 |                    |
|                                     |                                         |            | 10th main           |                   |                  |                                 |                    |
| Search Code :                       |                                         |            | Address Line 2      |                   |                  |                                 |                    |
| Birth Date :                        |                                         | Clear      | Yashwanth Pura      |                   |                  |                                 |                    |
| Anniversary Date :                  |                                         | Clear      | City :              |                   |                  |                                 |                    |
|                                     | Is Active                               |            | Bengaluru           |                   |                  |                                 |                    |
|                                     | COTN                                    |            | State :             |                   |                  |                                 |                    |
| VAT NO :                            | CST NO :                                |            | Ramataka            |                   | 7.0.1            |                                 |                    |
| TIN No :                            | PAN No :                                |            | Country :           |                   | Zip Code :       |                                 |                    |
| GST No : ADC153R                    | 155987                                  |            |                     |                   |                  |                                 |                    |
| Customer Loyalty                    |                                         |            | Telephone Number    | Mobile Number     |                  |                                 |                    |
| Is Enrolled For Lo                  | oyalty Points                           |            |                     | 970000002         | Send SMS         | Business Location : Hyper Drive | e Grocery Store    |
| Loyalty Number :                    |                                         |            | E Mail              |                   |                  | Created By :                    | <b></b>            |
|                                     | Auto Commente                           | Muselsen   | lakshman@abc.com    | n                 | Send Email       |                                 |                    |
|                                     | Auto-Generate                           | Number     | Condit Linet (EA    |                   |                  | Customer Since Date : 23/05/    | ·2017              |
| Enrollment Date :                   |                                         |            | Use System Defa     | ault Credit Limit |                  | Customer Group                  |                    |
| Loyalty Points : 0.(                | 00                                      |            | Credit Limit        |                   | 0.00             | Customer Croup . Writesal       | ·                  |
| Referred By :<br>(For Lought, Point | (a)                                     |            |                     |                   | 0.00             | Financial Account               |                    |
| (FOI Edyaldy Points                 | Is Loyalty Points t<br>on Every Invoice | o Referrer | FA Balance :        | 0.00              |                  | Opening Balance :               | 0.00 Db Change     |
| Customer Display Nam                | e                                       |            |                     |                   |                  |                                 |                    |
| Customer Name For Di                | isplay : Lakshman Rao                   |            |                     |                   |                  |                                 | Name by Template   |
| User Field List                     |                                         |            |                     |                   |                  |                                 |                    |
|                                     |                                         |            |                     |                   |                  |                                 |                    |
|                                     |                                         |            |                     |                   |                  |                                 |                    |
|                                     |                                         |            |                     |                   |                  |                                 |                    |
|                                     |                                         |            |                     |                   |                  |                                 |                    |
|                                     |                                         |            |                     |                   |                  |                                 |                    |
|                                     |                                         |            |                     |                   |                  |                                 |                    |
| Attachments                         | Customer Fields                         |            |                     | Up                | date & Next (F7) | < Previous Next >               | Update (F8) Cancel |

4. In **Manage Supplier** window, the bulk updates of GST number will be displayed as shown below.

| Manage Custo   | mer              |                                                  |                                                              |                                     |            |       |                           |       |        | • ×      |
|----------------|------------------|--------------------------------------------------|--------------------------------------------------------------|-------------------------------------|------------|-------|---------------------------|-------|--------|----------|
|                | ۹ 🖻              | + 🕗                                              | 🔍 🗖 🗹 🛛 🗖                                                    | 📃 🛛 🗈 🗷                             | 26         | 1 😰   | 📑 🗖 💷 🗐                   | 🖻 🖂 🕅 | 2 🔂    | . ?      |
| 1 2            | 3 4              | +                                                |                                                              |                                     |            |       |                           |       |        |          |
| Items          | Receive Items    | <ul><li>Show</li><li>Show</li><li>Show</li></ul> | Images<br>Only Customer With Pending<br>Active Show Inactive | Payment 0 Day<br>Also Show InActive | s          |       |                           |       | Search | ][]->]   |
|                | - <b>-</b>       | ate                                              | Birth Date                                                   | Anniversary                         | VATNo      | CSTNo | GSTNumber                 | TINNo | PANNo  | Email    |
| Manage Stock   | Transfer Stock   | rnataka                                          |                                                              | Date                                |            |       | ADC153R55987              |       |        | lakshma  |
| <b>E</b>       |                  | mil Nadu                                         | 14/03/1990 12:00 AM                                          |                                     |            |       | RTY8594IU896              |       |        | mahesh   |
| Cash Registera | Sales Invoices   | rnataka                                          |                                                              |                                     |            |       | QWE895YU7896              |       |        | natasha  |
|                |                  | rnataka                                          |                                                              |                                     |            |       | HGF458UI6321              |       |        | Nayana   |
|                | <b>.</b>         | rnataka                                          |                                                              |                                     |            |       | ABC12345HJ69              |       |        | shanthi∖ |
| Customers      | Receive Payme    | ranataka                                         |                                                              |                                     |            |       | ERT789KK4561              |       |        | SindhuV  |
| 144            |                  | rnataka                                          |                                                              |                                     |            |       | TRE789159TY3              |       |        | sowmya   |
| Suppliera      | Make Payments    | rnataka                                          |                                                              |                                     |            |       | POI5648HY478              |       |        | Sushma   |
|                |                  |                                                  |                                                              |                                     |            |       |                           |       |        |          |
| Business Locat | Sales Returns    |                                                  |                                                              |                                     |            |       |                           |       |        |          |
|                | <b>-</b>         |                                                  |                                                              |                                     |            |       |                           |       |        |          |
| Employees      | Access Rights    | 4                                                |                                                              |                                     |            |       |                           |       |        | 4        |
|                |                  |                                                  |                                                              |                                     | Total Reco | rds:8 |                           |       |        |          |
| Reports        | Barcode Printing |                                                  | Backup<br>Database Databa                                    | se                                  |            |       | Go Back To<br>Main Screen | About | Js Fe  | edback   |

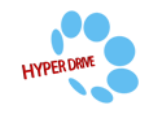

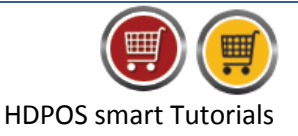

## **To Add Supplier GSTIN number:**

1. From 1<sup>st</sup> page of Set-Up, click on **Suppliers**.

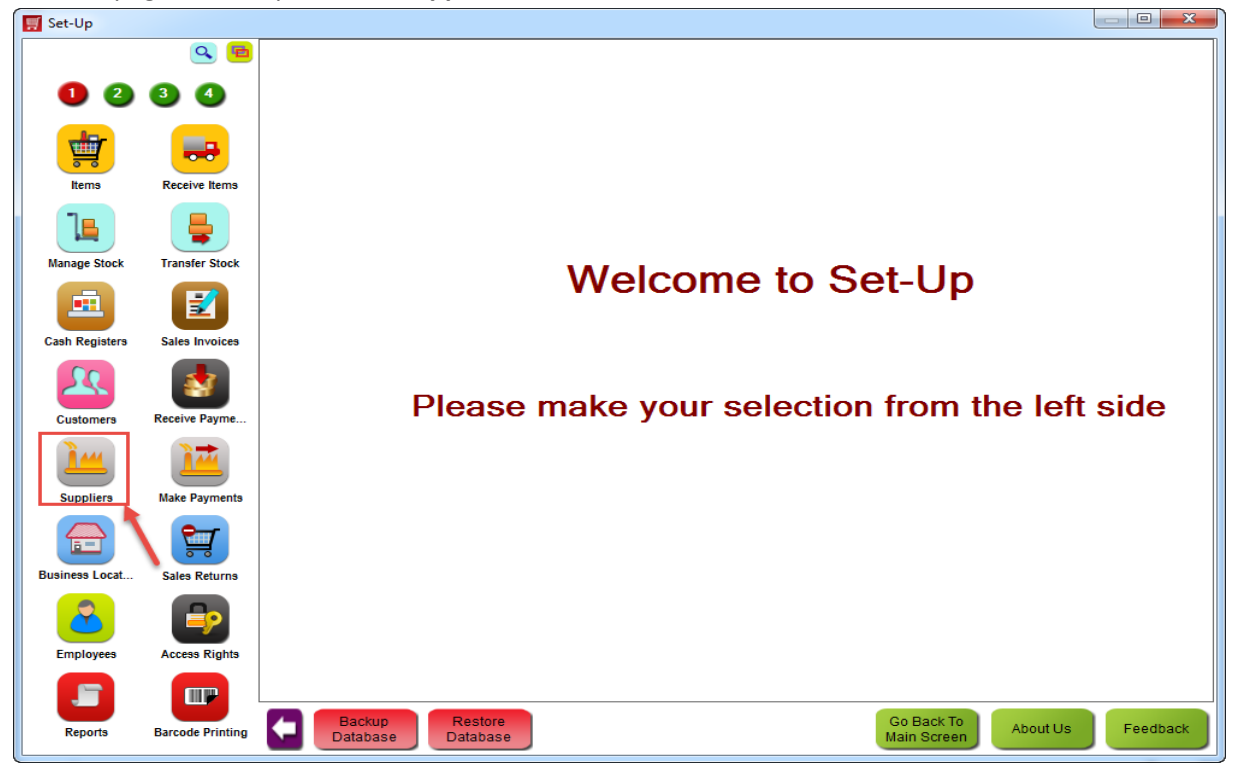

2. From **Manage Supplier** screen, select the customer from the list to update GSTIN number and click on **Edit Supplier**.

| 🧾 Manage Suppl | ier              |                  |                               |                       |             |        |             |              |        | x           |
|----------------|------------------|------------------|-------------------------------|-----------------------|-------------|--------|-------------|--------------|--------|-------------|
|                | ۹ 🖻              | 🛨 🔼 🗖 🗖          | -                             | <b>1</b>              | 📪 🖶 🔛       | \$     |             |              |        | ?           |
| 0 2            | 3 4              | E 🔨              |                               |                       |             |        |             |              |        |             |
| -lar           |                  | Show Images      | Show Supplier have P          | ending Payment within | 0           | Days   |             |              |        |             |
|                | <b>•••</b>       | Show Active      | Snow inactive S               | now All               |             |        |             |              | Saarah |             |
| Items          | Receive Items    |                  |                               |                       |             |        |             |              | search |             |
|                |                  | Supplier<br>Code | Name                          | Search<br>Code        | VATNo       | CSTNo  | GSTNumber   | TINNo        | PANNo  | Is P<br>Sup |
| Manage Stock   | Transfer Stock   | S00001           | Grocery Bazaar                |                       |             |        |             | 311246925789 |        | No          |
| manage Stock   |                  | S00002           | Allen Brothers<br>Wholesalers |                       |             |        |             | 3000000005   |        | No          |
|                | 1                |                  |                               |                       |             |        |             |              |        |             |
| Cash Registers | Sales Invoices   |                  |                               |                       |             |        |             |              |        |             |
|                |                  |                  |                               |                       |             |        |             |              |        |             |
|                | <b>.</b>         |                  |                               |                       |             |        |             |              |        |             |
| Customers      | Receive Payme    |                  |                               |                       |             |        |             |              |        |             |
| <b>d i</b> m b |                  |                  |                               |                       |             |        |             |              |        |             |
|                |                  |                  |                               |                       |             |        |             |              |        |             |
| Suppliers      | Make Payments    |                  |                               |                       |             |        |             |              |        |             |
|                |                  |                  |                               |                       |             |        |             |              |        |             |
| Business Locat | Sales Returns    |                  |                               |                       |             |        |             |              |        |             |
|                |                  |                  |                               |                       |             |        |             |              |        |             |
|                |                  |                  |                               |                       |             |        |             |              |        |             |
| Employees      | Access Rights    | •                |                               |                       |             |        |             |              |        | F.          |
|                |                  |                  |                               |                       | Total Recor | rds :2 |             |              |        |             |
|                |                  | Backup           | Restore                       |                       |             |        | Go Back To  |              |        |             |
| Reports        | Barcode Printing | Databas          | e Database                    |                       |             |        | Main Screen | About Us     | Feedba | ack         |
| 1              |                  |                  |                               |                       |             |        |             |              |        |             |

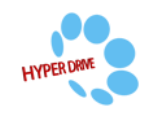

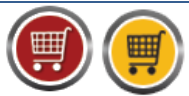

**HDPOS** smart Tutorials

3. In **Edit Supplier** screen, enter Supplier GST number in GST No filed as shown below and click on **Update**.

| 🛒 Edit Supplier                                                     |                                      |                |                                 |
|---------------------------------------------------------------------|--------------------------------------|----------------|---------------------------------|
| Supplier Code : S00001                                              | Auto-Generate Supplier Code          | ne my own Code | ?                               |
| Supplier Name : Grocery Bazaar                                      | Preferred Supplier V Is Active       | Change         | Photo Remove Photo              |
| Search Code :                                                       |                                      |                |                                 |
| General                                                             | Payment Terms                        |                |                                 |
| <u>V</u> AT No : CST N <u>o</u> :                                   | Payment needs to be settled within 7 | number         |                                 |
| T <u>I</u> N No : 311246925785 PAN No :                             |                                      | or days        |                                 |
| GST No : WQE7895TG154                                               | Contact Info                         |                |                                 |
| Address                                                             | <u>F</u> irst Name <u>L</u> ast Nam  | ne             |                                 |
| Address Line 1                                                      | Siddartha Verma                      |                |                                 |
| Kasthuri Nagar                                                      | Telephone Number Fax Num             | ber            |                                 |
| Address Line 2                                                      |                                      |                |                                 |
| Road No 12                                                          | Mobile Number                        | MS             |                                 |
| City State                                                          |                                      |                |                                 |
| Country Zin Code                                                    | vvebsite                             |                |                                 |
|                                                                     | E M A                                |                |                                 |
|                                                                     | <u>siddarthay@abc.com</u>            |                |                                 |
| Opening Balance : 0.00 Db Change                                    | Send Email                           |                |                                 |
| Supplier Display Name<br>Supplier Name For Display : Grocery Bazaar |                                      |                | Name by Template                |
| User Field List                                                     |                                      |                |                                 |
|                                                                     |                                      |                |                                 |
|                                                                     |                                      |                |                                 |
|                                                                     |                                      |                |                                 |
|                                                                     |                                      |                |                                 |
|                                                                     |                                      |                |                                 |
| Attachments Supplier Fields                                         |                                      | Updat          | e & Next (F7) Update(F8) Cancel |

4. In **Manage Supplier** window, the bulk updates of GST number will be displayed as shown below.

| <b>U C</b>                                                        | 3 4                                                                               |                  |                                                                                        |                       |            |       |              |              |          |      |
|-------------------------------------------------------------------|-----------------------------------------------------------------------------------|------------------|----------------------------------------------------------------------------------------|-----------------------|------------|-------|--------------|--------------|----------|------|
|                                                                   |                                                                                   | Show Images      | Show Supplier have P                                                                   | ending Payment within | 0          | Days  |              |              |          |      |
|                                                                   |                                                                                   | Show Active      | Show Inactive Show Show Inactive Show Inactive Show Show Show Show Show Show Show Show | how All               |            |       |              |              |          |      |
| Items                                                             | Receive Items                                                                     |                  |                                                                                        |                       |            |       |              |              | Search ! | ! ][ |
| 1                                                                 | -                                                                                 | Supplier<br>Code | Name                                                                                   | Search<br>Code        | VATNo      | CSTNo | GSTNumber    | TINNo        | PANNo    |      |
| Manage Stock                                                      | Transfer Stock                                                                    | S00001           |                                                                                        |                       |            |       | WQE7895TG154 | 311246925789 |          |      |
| manage Stock                                                      | Transfer Stock                                                                    | S00002           | Allen Brothers<br>Wholesalers                                                          |                       |            |       | EWQ78954RT15 | 3000000005   |          |      |
|                                                                   |                                                                                   | S00003           | Metro                                                                                  |                       |            |       | REW897RT8745 |              |          |      |
|                                                                   |                                                                                   | S00004           | Wallmart                                                                               |                       |            |       | POR520YT9635 |              |          |      |
| Customers                                                         | Receive Payme                                                                     |                  |                                                                                        |                       |            |       |              |              |          |      |
| Customers                                                         | Receive Payme<br>Make Payments                                                    |                  |                                                                                        |                       |            |       |              |              |          |      |
| Customers<br>Customers<br>Suppliers<br>Usiness Locat              | Receive Payme<br>Make Payments<br>Sales Returns<br>Sales Returns<br>Access Rights | 4                |                                                                                        |                       |            |       |              |              |          |      |
| Customers<br>Customers<br>Suppliers<br>Usiness Locat<br>Employees | Receive Payme<br>Make Payments<br>Sales Returns<br>Sales Returns<br>Access Rights | 4                |                                                                                        |                       |            |       |              |              |          |      |
| Customers<br>Suppliers<br>Usiness Locat<br>Employees              | Receive Payme<br>Make Payments<br>Salea Returns<br>Salea Returns<br>Access Rights |                  | m                                                                                      |                       | Total Reco | rds:4 |              |              |          |      |

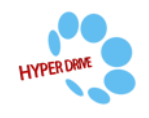